**Reset Password** 

### 1 Click "Log in"

Open the website www.hertfordandwaredeanery.org.uk and attempt to log in by clicking the "Log in" link at the top left of the screen.

| 💱 🔞 🗖 🥃 Hertford and Ware Deanery                                    | x ] +                                                                                                    |                                                                                           |
|----------------------------------------------------------------------|----------------------------------------------------------------------------------------------------|-------------------------------------------------------------------------------------------|
| $\leftarrow$ $\rightarrow$ C $\textcircled{https://hertfordandware}$ | redeanery.org.uk                                                                                                    | ,                                                                                         |
| 🖸 Davinci Resolve 16 🛐 No Organist?   Dow 🍃                          | Remove .htaccess re 🐴 Free Logo Maker 🚺 SumUp - a better w 🟮 1001 Fonts - Free Fo                                                                                                    | 🕲 How To Master Face 📋 Share on Confluence 🛛 👌 9 Ways to Integrate 🏾 🌉 Change Default Pas |
| 🛞 Lonin Request Membership 🧭 Events                                  |                                                                                                    |                                                                                           |
| 2 m                                                                  | Hertford and Ware Deanery                                                                                                    | About Us - Our Mission - Resources - Dates - Log in                                       |
|                                                                      | Welcome                                                                                                    |                                                                                           |
|                                                                      | Welcome to the website of the Deanery of Hertford and Ware in the Diocese of                                                                                                    | St Albans.                                                                                |
|                                                                      | You can find some basic information about the Deanery through the menu opti-<br>activity. This was also circulated to individual churches to inform the APCMs.                                                                                                    | ons. We invite you to read the <u>Synod Report for 2023</u> , a summary of the year's     |
|                                                                      | Over the last few years, our meetings have covered a lot of ground. We spent <b>2018</b> looking at the Diocesan priorities: <i>Making New Disciples</i> (with the help of the Reaching New People team), <i>Working with Children</i> (with the Diocesan Children's Mission Enabler) and <i>Improving the Quality of our Worship</i> (with the Diocesan Liturgical Committee). It had been our intention to work together as a whole Deanery towards one of these Diocesan priorities, however, it was not easy to find consensus, with even the three parishes of one benefice each selecting a different preferred option! | Deanery of<br>Hertford                                                                    |
|                                                                      | We have paid                                                                                                    | & Ware                                                                                    |

| 2 Click "Lost your password?"                                                                                                    |  |
|----------------------------------------------------------------------------------------------------|--|
|                                                                                                    |  |
| Username or Email Address          Password         Image: Comparison of the second second sec |  |
| □ Remember Me<br>Log In<br>Lost your paword?<br>← Go to nd Ware Deanery   Request<br>Membersh                                                                                                    |  |
| English (UK)  Change                                                                                                    |  |

### 3 Click "Get New Password"

Enter your username or the email address associated with the Deanery Website. Then click "Get New Password."

| Please enter your username or email address. You<br>will receive an email message with instructions on<br>how to reset your password.<br>Username or Email Address<br>Get Ny Password<br>Log in |                                                                                                    |  |
|----------------------------------------------------------------------------------------------------|----------------------------------------------------------------------------------------------------|--|
| Username or Email Address                                                                                                    | Please enter your username or email address. You will receive an email message with instructions on how to reset your password. |  |
| Log in                                                                                                    | Username or Email Address                                                                                                    |  |
| E SALANDELLAND AND WATE LIEADELY LARDEN                                                                                                    | Log in                                                                                                    |  |

#### 4 Check your email

This screen shows what you will be shown once you have clicked "Get New Password." You need to open your email software to read the email that has been sent. You may need to wait a couple of minutes before the email arrives.

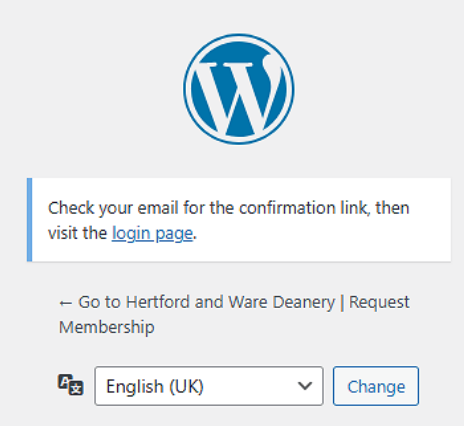

#### 5 Click the link in the email

You will receive an email titled, [Hertford and Ware Deanery] Password Reset.

It will look like this one and show your username (The image in this presentation is deliberately blurred).

It will also have a long blue "link" to click. (Again, the image in this presentation is deliberately blurred.)

Click the link, or copy and paste it into your browser.

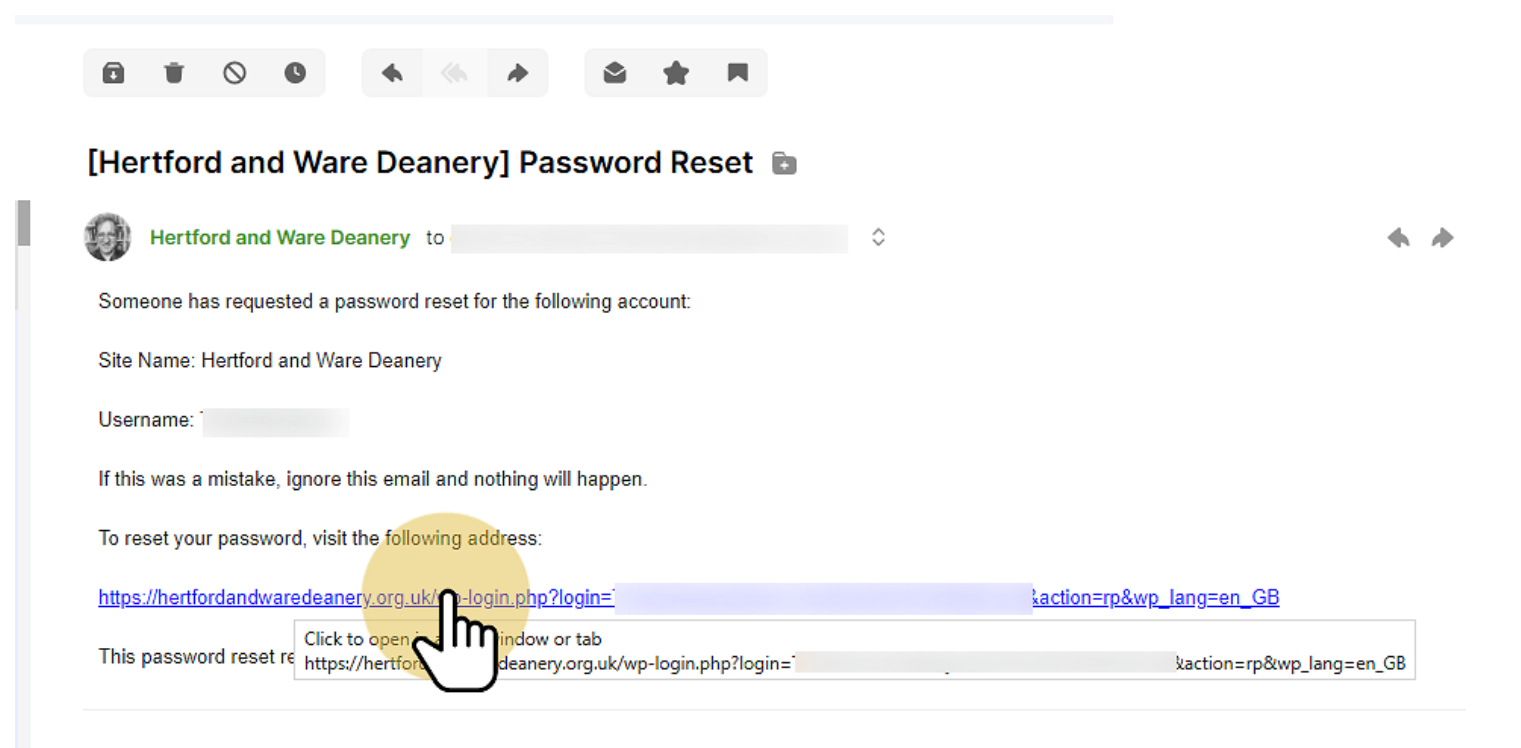

#### 6 Click "Save Password"

The brows er will open a page that looks like this. The system will have created a strong password for you. (This example is blurred out.)

You can choose this password or create your own. Once you are happy with your new password (and have made a note of it somewhere), click "Save Password."

| Enter your new password below, or generate one.                                                                                                    |  |
|----------------------------------------------------------------------------------------------------|--|
| New password  Strong  Hint: The password should be at least twelve characters long. To make it stronger, use upper and lower case letters, numbers, and symbols.  Identified the strong of the strong of the strong |  |

# 7 Click "Log in"

| Your password has been reset. Lonin                |
|----------------------------------------------------|
| ← Go to Hertford and Ware De Request<br>Membership |
| English (UK) V Change                              |

# 8 Log in with your new details

Use your old username or email address and your new password to log in. Click "Log in" when you are ready.

| Username or Email Address  Password  Remember Me                                                          |
|----------------------------------------------------------------------------------------------------|
| Lost your password?<br>← Go to Hertford and Ware Deanery   Request<br>Membership<br>English (UK) ✓ Change |

9 Success!

When you have successfully logged in, you should see this welcome page. You will note that the "Members" menu has been added in the centre of the screen (next to the pointing hand in this image). Select from here for special member access.

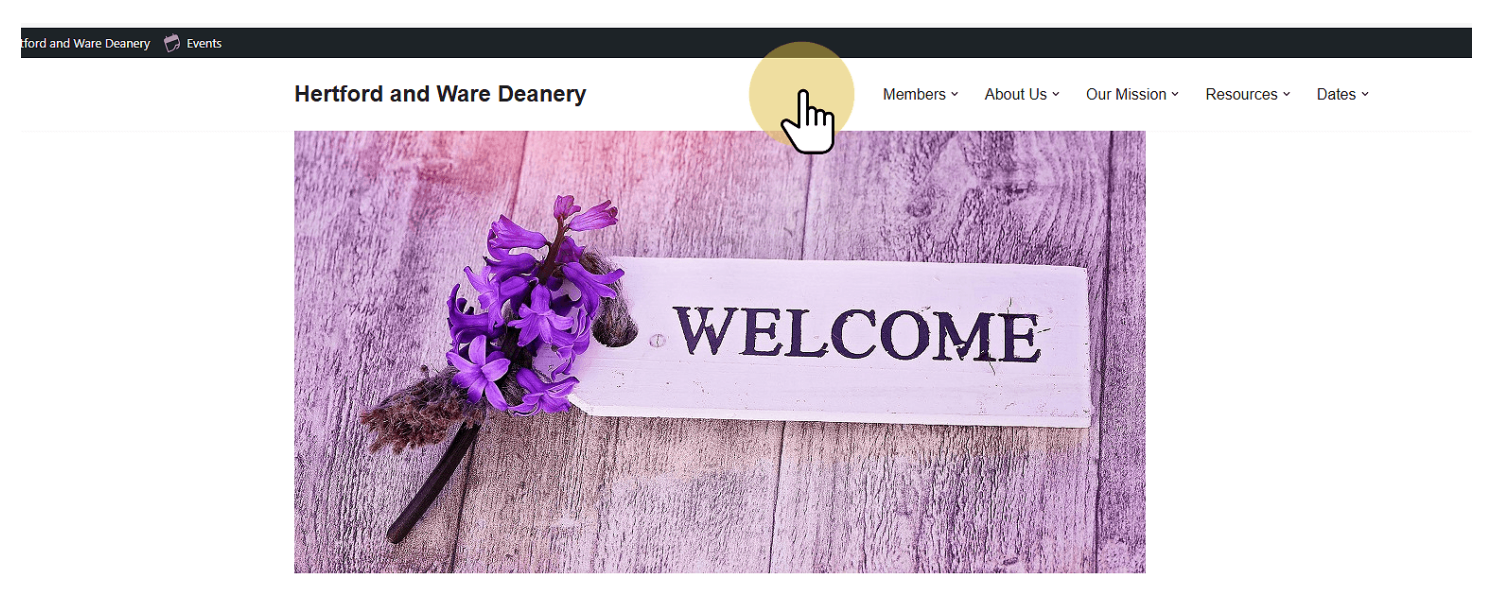

Thank you for logging in.

There are now a few extra features of the website available for you, listed under "Members" on the top menu or in the very top right hand corner of the screen.

May the Lord bless and keep you.

Recent Doete

Dioceean Newe

Uncoming Events